## ①「みちのく銀行 デジタル通帳」再連携手順

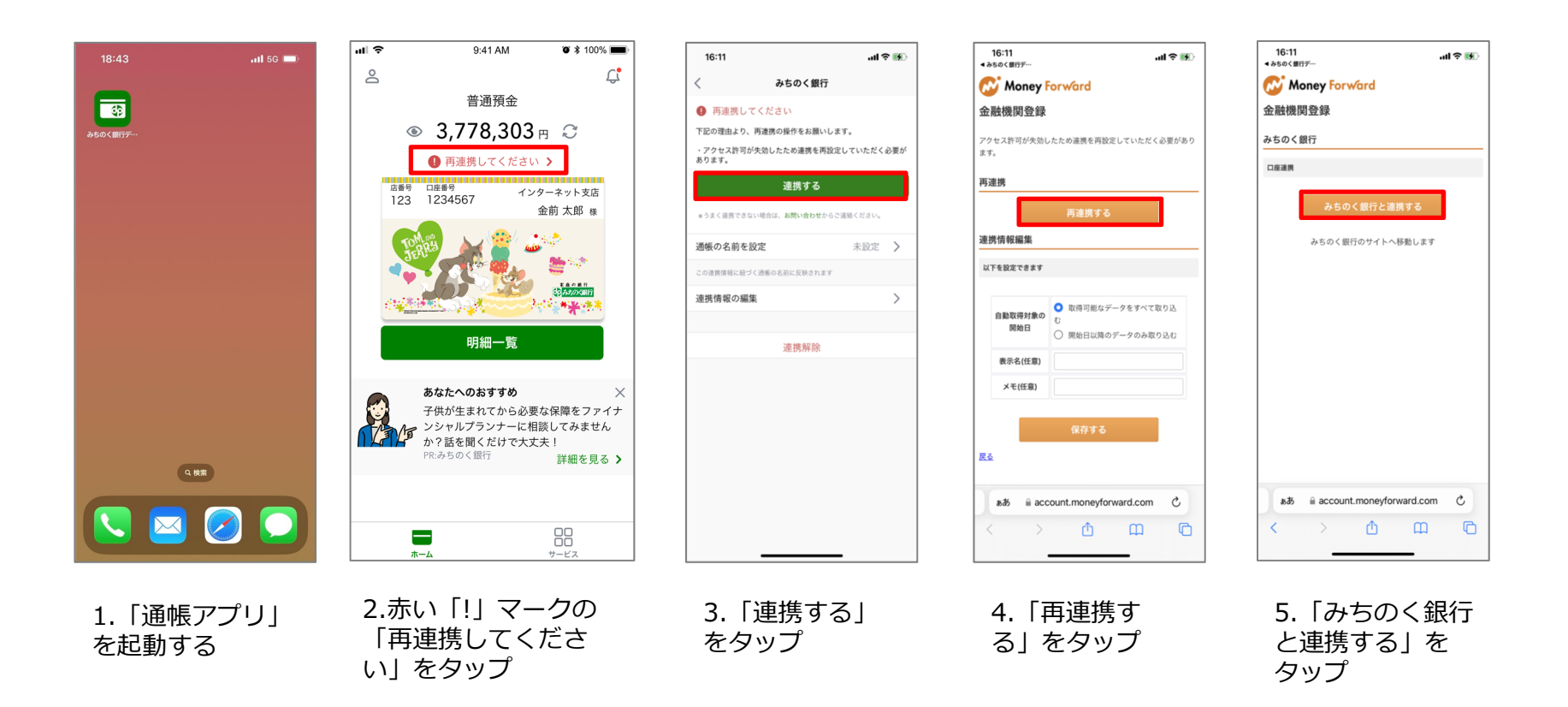

## ①「みちのく銀行 デジタル通帳」再連携手順

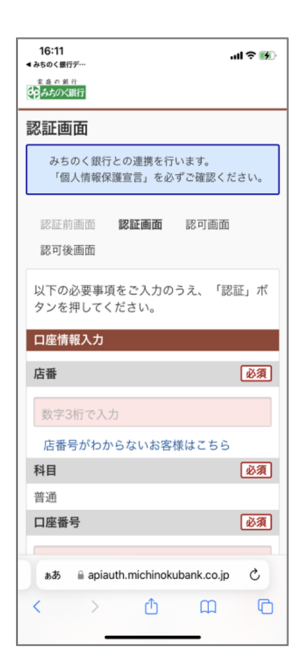

報保護宣言を確認 しました。」に チェックを入れ、 「認証」をタップ

| 16:46              |                  |            | .ul 🕈 👀 |
|--------------------|------------------|------------|---------|
| 認証前画面<br>認可後画面     | 認証画面             | 認可画        | 面       |
| APIサービス利<br>る」ボタンを | 用規定に同:<br>押してくださ | 意の上、<br>い。 | 「同意す    |
| 連携情報               |                  |            |         |
| 残高照会               |                  |            |         |
| 入出金明細              |                  |            |         |
| 定期明細照会             |                  |            |         |
| 保有口座照会             |                  |            |         |
| 連携期間:90            | )日間<br>PIサービス利   | 」用規定       |         |
| ☑ APIサーと           | ごス利用規定           | を確認し       | ました。    |
|                    | 同意する             | 3          |         |
|                    | キャンセ             | :JL        |         |
|                    |                  |            |         |

6.変更後の新しい 7.APIサービス利用 「店番」、「口座 規定を確認し、 番号 | 、 「口座名 「APIサービス利用 義人」、「生年月 規定を確認しまし 日し、「キャッ た。」にチェック を入れ、「同意す シュカード暗証番 号」を入力後、個 る」をタップ 人情報保護宣言を 確認し、「個人情

8.「開く」を タップ

16:47

認可後画面

残高照会

入出金明細

 .al 🕆 👪

認証画面 認可画面

APIサービス利用規定に同意の上、「同意す

"みちのく銀行デジタル通帳"で開きますか?

☑ APIサービス利用規定を確認しました。

apiauth.michinokubank.co.ip

C

ΦΩ

キャンセル 開く

る」ボタンを押してください。

18:53

金融機関登録

みちのく銀行

Money Forward

カウントになっているかをご確認ください。

▲ 前回連携を行った連携先サービスのアカウントとは異なるアカ ウントで連携しようとしています。最初からやり直して、正しいア

このまま登録する

.11 4G 🐻

9.「前回連携を 行った連携サービ スのアカウントと は異なるアカウン トで連携しようと しています」画面 で「このまま登録 する」をタップ

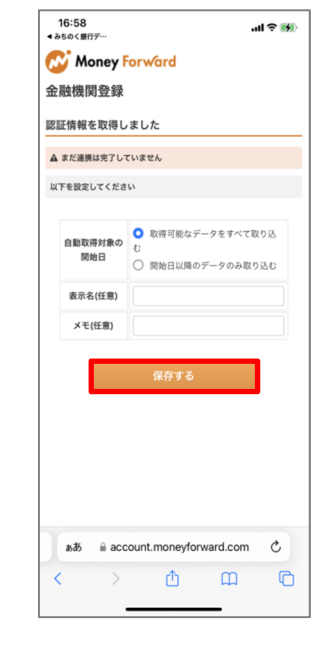

10「保存する」 をタップ

以上で完了となり ます。

2

## ②「みちぎんアプリ」再連携手順

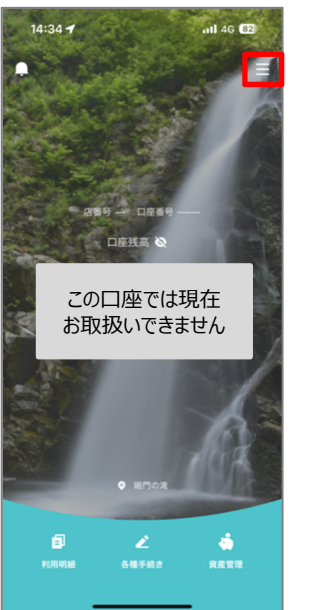

1.店番号変更後に

リ| を起動すると

「この口座では現

在お取扱いできま

せん」と表示され

まるため、右上の

メニューをタップ

「みちぎんアプ

|               | <b>,</b> ∎∣ 4G (81) |
|---------------|---------------------|
| < ×=⊐-        |                     |
|               |                     |
| 通知設定          |                     |
| プロフィール設定      | >                   |
| 生体認証設定        |                     |
| 着せ替え設定        | >                   |
|               |                     |
| よくある質問        | >                   |
| お問い合わせ        | >                   |
| みちのく銀行 ホームページ | $\rightarrow$       |
|               |                     |
| お得なクーポン       | >                   |
|               |                     |
| 利用規定          | >                   |
| プライバシーポリシー    | >                   |
|               |                     |
| ログアウト         | >                   |
|               |                     |

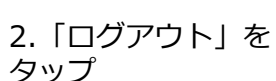

3.0Kをタップ

通知設定

プロフィール設定

生体認証設定

着せ替え設定

よくある質問

お問い

利用規定
プライバシーポリシー

本当にログアウトしますか?

Ver 1.1.5

.∎| 4G 🚷

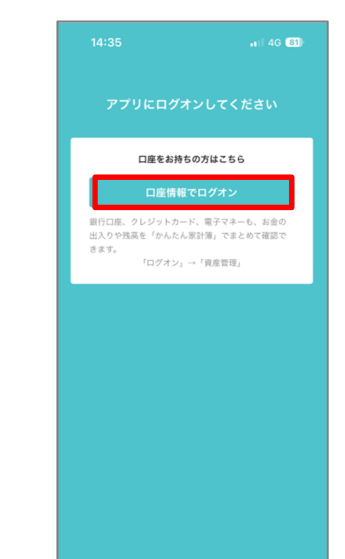

4. 「口座情報で

ログオン」を

タップ

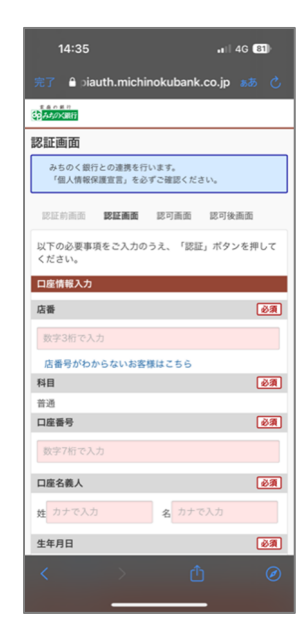

3

## ②「みちぎんアプリ」再連携手順

| 14:37 <b>-1</b> 14:37 -11 46 (81)                                                      |  |  |  |  |
|----------------------------------------------------------------------------------------|--|--|--|--|
| 完了 🔒 piauth.michinokubank.co.jp 🚜 💍                                                    |  |  |  |  |
|                                                                                        |  |  |  |  |
| 認可画面                                                                                   |  |  |  |  |
| 「株式会社エムティーアイ」がお客様の口座情報へのアクセス<br>許可を求めています。<br>ホサービスのご利用にあたり、APIサービス利用規定をよくお<br>読みください。 |  |  |  |  |
| 認証約面面 認証面面 <b>認可適面 認可後面面</b>                                                           |  |  |  |  |
| APIサービス利用規定に同意の上、「同意する」ボタンを<br>押してください。                                                |  |  |  |  |
| 連携情報                                                                                   |  |  |  |  |
| 残高照会                                                                                   |  |  |  |  |
| 入出金明細                                                                                  |  |  |  |  |
| 保有口座照会2                                                                                |  |  |  |  |
| 連携期間:90日間<br><u> 必読</u> APIサービス利用規定                                                    |  |  |  |  |
| ☑ APIサービス利用規定を確認しました。                                                                  |  |  |  |  |
| 同意する                                                                                   |  |  |  |  |
| ・<br>く 、 と ① の                                                                         |  |  |  |  |
|                                                                                        |  |  |  |  |

6.APIサービス利 用規定を確認し、 「APIサービス利 用規定を確認しま した。」にチェッ クを入れ、「同意 する」をタップ

以上で完了となり ます。